## **OHYSA Baseball Registration Instructions**

1. Click on the **Registration** link from the home page.

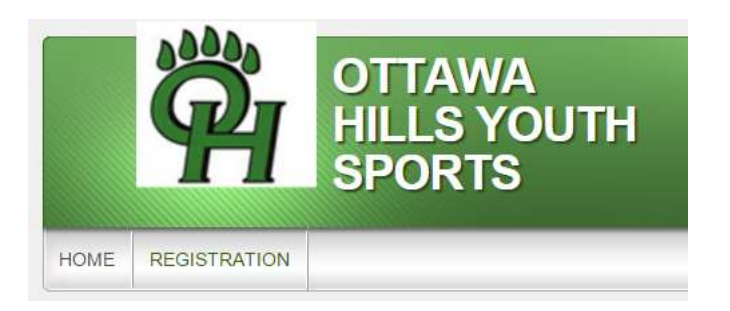

2. Click on **Register Now** for the division you need to enroll your child. You will have the opportunity to enroll multiple children in different divisions.

| re Ball                                       | Jttawa Hills Youth Baseball                                                                                                    |                                                                                         |                                                                       |                                                                                                    |
|-----------------------------------------------|----------------------------------------------------------------------------------------------------|-----------------------------------------------------------------------------------------|-----------------------------------------------------------------------|----------------------------------------------------------------------------------------------------|
| re Ball                                       |                                                                                                    |                                                                                         |                                                                       |                                                                                                    |
| te tee ba<br>indergan<br>oach Pit<br>he coach | I program is an introduction to baseball. It is a chance to learn how<br>in aged children-Your child qualifies as PK if ofter will be attending 0<br>in<br>which program is the next level of baseball für students who underst<br>Kindergarten IV First Grade players who can hit a ball that is policier | In play the game and hit a<br>DHES as a Kindergartner in<br>tand the fundamentation for | estationary bell. Ter<br>the full of 2016 and<br>asseball and can bit | Eal is open to Pre-Kindergarten and<br>whit will be 5 years out by August 1, 2016<br>a half that is pitched to them. Coach pitch i<br>on baseful is cloved. |
| pen 10 al                                     |                                                                                                    | <u>a no rego</u> la so nave a dese                                                      | and comparing the                                                     |                                                                                                    |
| 1                                             | Coach Pitch<br>Begistration Dates: 02/29/2016 to 03/18/2016<br>Start and End Dates: 04/09/2016 to 05/28/2016                                                                                                    |                                                                                         | \$45                                                                  | Register Now                                                                                                    |

3. Sign in to your account or create a new account.

| First Name   |            |     |
|--------------|------------|-----|
| Last Name    |            |     |
| Email Addres | ŝ          |     |
| Create Usern | ame        |     |
| Password     |            |     |
| Confirm Pass | word       |     |
| Cre          | eate Accou | nt! |

4. Complete the **Primary Parent/Guardian** Information fields & Secondary Parent/Guardian information if needed. Click Continue.

| ආ                        | Baseball Test<br>Email: Michellewalker (gyahoo.com<br>Username: ohybatest |
|--------------------------|---------------------------------------------------------------------------|
| Gender"                  | Select Gender *                                                           |
| Additional Email Address |                                                                           |
| Street*                  |                                                                           |
| Unit#                    |                                                                           |
| City.                    |                                                                           |
| State"                   | •Not Specified •                                                          |
| Zip Code*                |                                                                           |
| Telephone                |                                                                           |
| Cell Phone*              |                                                                           |

| Secondary Parent / Guardian Info | ormation      |
|----------------------------------|---------------|
| Gender                           | Select Gender |
| First Name                       |               |
| Last Name                        |               |
| Street                           |               |
| City                             |               |
| Zip Code                         |               |
| Telephone                        |               |
| Secondary Contact Email          |               |
|                                  |               |

5. Select the "I am a parent or guardian registering a participant" option.

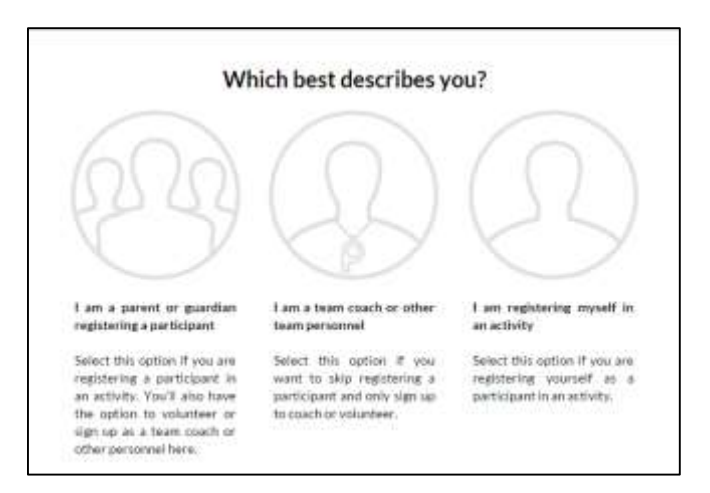

6. Select the appropriate division for each child that you are registering & click Continue.

| Programs Available for test test                                 |                            |            |
|------------------------------------------------------------------|----------------------------|------------|
| 2016 Ottawa Hills Youth Baseball                                 | Activity Type:<br>Baseball | $\odot$    |
| Coach Pitch<br>1 Start and End Dates:<br>04/09/2016 & 05/28/2016 | \$45.00                    | + REGISTER |
|                                                                  |                            |            |

7. Add your first player for this division & choose whether the address is the same as the primary guardian.

| ନ                                                                |                                   |          |            |          |      |   |
|------------------------------------------------------------------|-----------------------------------|----------|------------|----------|------|---|
| Gender                                                           | Select Gender                     |          |            |          |      |   |
| First Name*                                                      |                                   |          |            |          |      |   |
| MI                                                               |                                   |          |            |          |      |   |
| Last Name"                                                       |                                   |          |            |          |      |   |
| Settix                                                           |                                   |          |            |          |      |   |
| Date of Birth'                                                   | Month                             |          | Be         | 24       | Veri |   |
| Ernell Address                                                   |                                   |          |            |          |      |   |
| Call Phone                                                       |                                   |          |            |          |      |   |
|                                                                  |                                   |          |            | abalda   | a    |   |
| ) Is the participant's add                                       | ress same as                      | the prin | лагу ассоц | nt noide |      |   |
| ) Is the participant's add<br>Street'<br>Unit#                   | ress same as<br>123 Baseball      | the prin | nary accou | ntholde  |      | Ì |
| ) Is the participant's add<br>Street<br>Unit#<br>City*           | 123 Baseball<br>Ottawa HPa        | the prin | nary accou | ni holae |      |   |
| ) Is the participant's add<br>Street<br>Unit#<br>City*<br>State* | 123 Baseball<br>Ottawa+Bb<br>Otta | the prin | nary accou | ni holde |      |   |

- 8. Click **Add Another Participant** if you need to add additional children. You will be able to select different divisions for each child. Then click **Continue**.
- 9. Complete your emergency contact information.

| Program Information needed         | d for test test |
|------------------------------------|-----------------|
| Emergency Contact First<br>Name*   | Baseball        |
| Emergency Contact Last<br>Name*    | Test            |
| Emergency Contact Phone<br>number* | 419 456 7890    |

| 10. Co | omplete the | required fields | & click Continue. |
|--------|-------------|-----------------|-------------------|
|--------|-------------|-----------------|-------------------|

| 2016 Ottawa Hills Youth Baseball | Coach Pitch                                                                                                    | test test                                                                                                    | 0                                                                                                    | (   |
|----------------------------------|----------------------------------------------------------------------------------------------------|----------------------------------------------------------------------------------------------------|----------------------------------------------------------------------------------------------------|-----|
|                                  |                                                                                                    |                                                                                                    |                                                                                                    | 1   |
| Current Grade?                   | Select                                                                                                    |                                                                                                    |                                                                                                    | -   |
| Jersey Size                      | NA                                                                                                    |                                                                                                    |                                                                                                    | 1.0 |
| Medical Release                  | Participation in this program a<br>following release:<br>I am a parent/guardian of my e<br>Hills Tee Ball or Coach Pitch pr<br>participate in the program.<br>In consideration of my child be<br>release and discharge the Otta<br>members, coaches, other playe<br>Babilities for injuries and/or cla<br>Thave read and understand thi | nd payment of the fee shall evidence my<br>nrolled child & I consent to his/her playi<br>ogram. My child is in good health and p<br>ing permitted to participate in the prog<br>wa Hills Youth Baseball Association, its<br>ers and all participants in the program fr<br>time arising out my child's participation<br>is consent and release. | consent to the<br>ng in the Ottawa<br>hysically able to<br>ram, I hereby<br>officers, agents,<br>om any and all<br>in the program. |     |
| l accept the waiver*             |                                                                                                    |                                                                                                    |                                                                                                    |     |
| Concussion Waiver                | The Ohio Department of Healt<br>information annually for each<br>have received and read this inf<br>http://www.healthy.ohio.gov/-<br>/injury%20prevention/concus<br>/4Youth%20Sports%20Organ<br>%20%20ODH%20Revised%20                                                                                                    | h requires parents and athletes to recei<br>sport. With your registration, you are a<br>ormation, which can be found here:<br>//nedia/HealthyOhio/ASSETS/Files<br>iion<br>ization%20Concussion%20Form<br>X3pdf.ashx                                                                                                    | ve concussion<br>greeing that you                                                                                                  |     |
| laccept the waiver*              |                                                                                                    |                                                                                                    |                                                                                                    |     |
| I would consider coaching*       | ) Yes<br>No                                                                                                    |                                                                                                    |                                                                                                    |     |
| I would like to coach with       |                                                                                                    |                                                                                                    |                                                                                                    |     |

11. If you are willing to coach, select **Sign Up** for your preferred position or check I do not wish to volunteer at this time. Click Continue.

| 1   | 2016 Ottawa Hills Youth Baseball | Coach Pltch | 0                                 |
|-----|----------------------------------|-------------|-----------------------------------|
| 1 0 | test is registered here!         |             |                                   |
| Q   | Assistant Coach                  |             | 0 SIGN UP                         |
| Q   | Head Coach                       |             | 0 SIGN UP                         |
|     |                                  | Show More   |                                   |
|     |                                  | 1 de        | not wish to volunteer at this tin |

12. Your registration summary will be displayed. Click **Continue**.

| Registration Sum | nary                                |             |                |            |
|------------------|-------------------------------------|-------------|----------------|------------|
| 21               | 2016 Ottawa Hills Youth<br>Baseball | Coach Pitch | test test      | 0 📀        |
| Payment Options: |                                     |             | Registration   | Breakdown: |
| PAY IN FULL      | \$45.00                             | ✓ SELECTED  | Division Price | \$45.00    |
|                  |                                     |             | Subtotal       | \$45.00    |
|                  |                                     |             | Remove         | from cart  |
|                  |                                     | CONTINUE    |                |            |

13. Select your payment method – **credit card** or **check**. If paying via credit card, complete the billing information. If paying via check, make checks payable to OHYBA & mail to the address in your confirmation email. Click **Continue**.

| Payment Method*                                                      | Credit Card 💮 Check                              |
|----------------------------------------------------------------------|--------------------------------------------------|
| Card Number*                                                         |                                                  |
| Expiration Date*                                                     | >                                                |
| Security Code*                                                       | What's this ?                                    |
| First Name*                                                          | Baseball                                         |
| First Name"<br>Last Name"                                            | Baseball<br>Test                                 |
| First Name"<br>Last Name"<br>Address 1*                              | Baseball<br>Test<br>123 Baseball Rd.             |
| First Name"<br>Last Name"<br>Address 1"<br>Address 2                 | Baseball Test 123 Baseball Rd.                   |
| First Name"<br>Last Name"<br>Address 1"<br>Address 2<br>City, State" | Baseball Test 123 Baseball Rd. Ottawa Hills Ohio |

14. Confirm registration information by participant & click **Continue**.

| A       | 0                                |             |             |                 |
|---------|----------------------------------|-------------|-------------|-----------------|
| X1      | 2016 Ottawa Hills Youth Baseball | Coach Pitch | > test test | C               |
|         |                                  |             |             |                 |
| adentul |                                  |             |             |                 |
|         | Division Price                   |             | \$45.       | 00              |
|         |                                  |             | orbei       | 1 TOTAL: \$45.0 |
|         |                                  |             | DU          | TROOMY SOL      |
|         |                                  |             | 1971        | a dependence    |

15. The Submit Your Order dialog box appears. Click **Complete Order**.

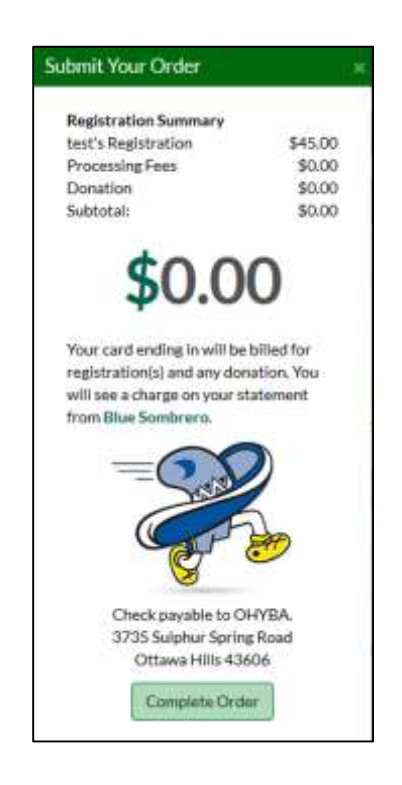

16. After clicking **Complete Order**, your Registration Order Summary will appear. You will also receive a confirmation email and a coupon for Dick's Sports Goods.

| Registration Order Summary                                                                                                    |                                              |                        |  |  |  |
|----------------------------------------------------------------------------------------------------|----------------------------------------------|------------------------|--|--|--|
| Registration Breakdown by Participant                                                                                                    |                                              |                        |  |  |  |
| <b>2</b> 1                                                                                                    | 2016 Ottawa Hills Youth Baseball Coach Pitch | test test 🔞            |  |  |  |
| Description                                                                                                    | Price                                        | Balance Amount         |  |  |  |
| Division Price                                                                                                    | \$45.00                                      | \$45.00                |  |  |  |
|                                                                                                    |                                              | ORDER TOTAL: \$45.00   |  |  |  |
|                                                                                                    |                                              | Payment Amount: \$0.00 |  |  |  |
|                                                                                                    |                                              | Open Balance: \$ 45.00 |  |  |  |
|                                                                                                    |                                              |                        |  |  |  |
| Order Detail                                                                                                    |                                              |                        |  |  |  |
| Order Number                                                                                                    | 20162935228                                  |                        |  |  |  |
| Name                                                                                                    | Baseball Test                                |                        |  |  |  |
| Address                                                                                                    | 123 Baseball Rd.                             |                        |  |  |  |
| City/State/Zip:                                                                                                    | Ottawa Hills OH 43615                        |                        |  |  |  |
| Order Confirmation Message for: 2016 Ottawa Hills Youth Baseball<br>Thank you for signing up your child for Ottawa Hills Youth Baseball.<br>Each program will consist of eight (8) games to be held on Saturday mornings. The tee ball program will have a short practice before each<br>game. The coach pitch program will have a separate practice time during the week. Team information and schedules will be distributed by<br>e-mail before spring break.<br>All players must provide their own baseball mitt.<br>Finally, please consider signing up to coach your child's team. We rely on parent volunteers to make this program run. |                                              |                        |  |  |  |